## LAB SIM ASSIGNMENT

| Download and print the   | Download and print this pdf file                 |                   |                     |  |
|--------------------------|--------------------------------------------------|-------------------|---------------------|--|
| pdf file on the right    | (Hard copy)                                      |                   |                     |  |
| Visit our ftp site       |                                                  |                   |                     |  |
|                          | www.eddtechnology.com                            | n/ftp             |                     |  |
|                          |                                                  |                   |                     |  |
| Open the Cisco Folder    |                                                  |                   |                     |  |
| •                        | CIS-101-360.xlsx                                 |                   |                     |  |
|                          | CISCO/                                           |                   |                     |  |
|                          | Chapter 13 THE P                                 |                   |                     |  |
|                          |                                                  |                   |                     |  |
| Click the router sim to  |                                                  |                   |                     |  |
| open it                  | <pre>lab_a_config.txt</pre>                      |                   |                     |  |
|                          | router_eSIM_v1.exe                               |                   |                     |  |
|                          | wwood_Subnet.exe                                 |                   |                     |  |
| This will download the   |                                                  |                   |                     |  |
| router sim to the        | 🖂 😅 router sim.pdf                               | 9/10/2020 1:14 PM | Microsoft Edge PD_  |  |
| Downloads folder on your | router_eSIM_v1 (19).exe                          | 9/10/2020 1:09 PM | Application         |  |
| computer.                | add codes.xlsx                                   | 9/6/2020 12:37 PM | Microsoft Excel W., |  |
|                          |                                                  |                   |                     |  |
| Click the router sim     |                                                  |                   |                     |  |
| You are going to program |                                                  |                   |                     |  |
| the lab a router         | A The Router eSIM™                               |                   |                     |  |
|                          | B Student Version will allow                     |                   |                     |  |
| Use the hard copy you    | C the labs in the Cisco                          |                   |                     |  |
| printed to program Lab_a | D Networking Academy<br>Program on a single      |                   | 1004007.03          |  |
|                          | E computer without having Rou                    | ter con0 is now a | vailable            |  |
|                          | router.                                          |                   |                     |  |
|                          | While the Router eSIM <sup>TM</sup>              |                   |                     |  |
|                          | does not support all of the<br>commands, it does |                   |                     |  |
|                          | support a majority of Pre                        | ss RETURN to get  | started.            |  |
|                          | in Competer 1 and 2 of                           |                   |                     |  |
| When you are finished.   |                                                  |                   |                     |  |
| click the Show Done      | Use the A, B, C, D, and E                        |                   |                     |  |
| button                   | buttons to the left to<br>access the routers.    |                   |                     |  |
|                          | If you need to afer to the                       |                   |                     |  |
|                          | Show Topology Dutton                             |                   |                     |  |
|                          | Show Topology Show Done                          |                   |                     |  |
|                          |                                                  |                   |                     |  |

| M/hon you have finished    |                                                                                                    |  |
|----------------------------|----------------------------------------------------------------------------------------------------|--|
| when you have finished     |                                                                                                    |  |
| your completed tasks       | Lab_A Completed                                                                                                    |  |
| should look like this      | Lab_ACompletedHostnameDoneEnable SecretDoneLine Console LoginDoneLine Console PasswordDoneLine vty LoginDoneLine vty PasswordDoneE0 IPDoneE0 ShutdownDoneE1 IPDoneS0 IPDoneS0 Clock RateDoneS0 ShutdownDoneRouting ProtocolDoneNetwork 1DoneNetwork 2DoneNetwork 3DoneIP Host Lab_ADoneIP Host Lab_CDoneIP Host Lab_DDone |  |
|                            | IP Host Lab_E Done                                                                                                    |  |
|                            |                                                                                                    |  |
| Pight click the screen and |                                                                                                    |  |
| click Print                |                                                                                                    |  |
| Chek I Int                 | Play                                                                                                    |  |
| Print your file to a ndf   | 1 Joon                                                                                                    |  |
| document                   | toop                                                                                                    |  |
| uocument                   | Rewind                                                                                                    |  |
| Copy the pdf document      |                                                                                                    |  |
| that shows your            | Forward                                                                                                    |  |
| completed work to the      | Back                                                                                                    |  |
| same folder as your packet |                                                                                                    |  |
| tracer assignments         | Print                                                                                                    |  |
|                            |                                                                                                    |  |
| You will turn it in on the | About Macromedia Flash Player 5                                                                                                    |  |
| night of the final         |                                                                                                    |  |
|                            |                                                                                                    |  |
|                            |                                                                                                    |  |